## 練習問題にオンライン画像(クリップアート)を使用する場合の注意点

練習問題を販売するにあたり、練習問題内にオンライン画像(クリップアート)を使用する際に、ライセンスに よって練習問題内に必要事項を記載する必要があります。(パブリックドメインというライセンスの場合は、本 来は表記の必要はないのですが、「パブリックドメインのライセンスのものを使用しています。」と記載をお願い します。)オンライン画像(クリップアート)を下記の方法で提供先の HP に進み、ライセンスの種類を調べ、 記載必要事項が何なのかを調べて記載します。

ライセンスの調べ方は下記になります。下記はほんの一例で、提供先により内容は異なります。

(Office のバージョンにより違いますが、ここでは Office2016 で説明しています。)

Office2016、2013 の場合

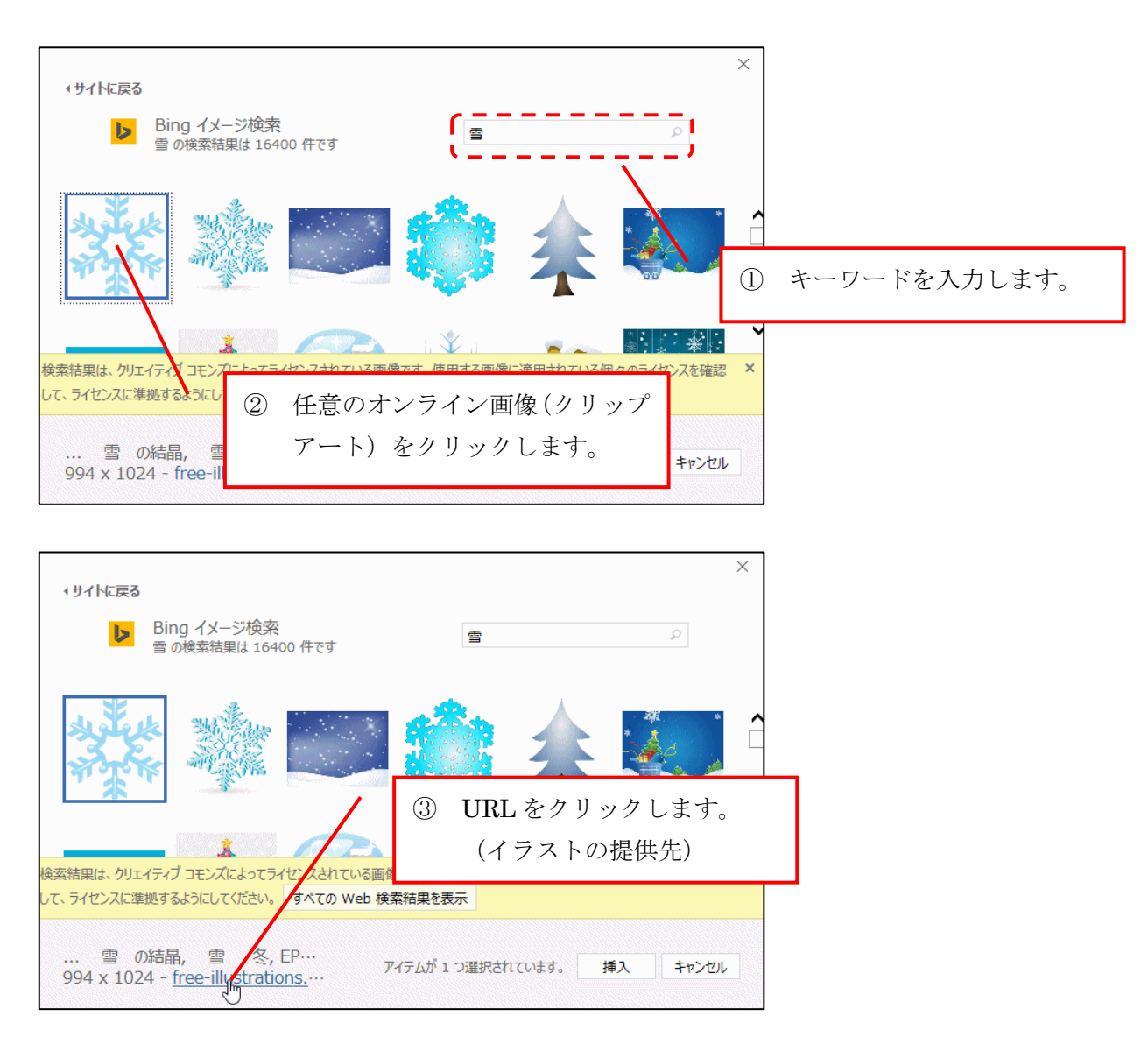

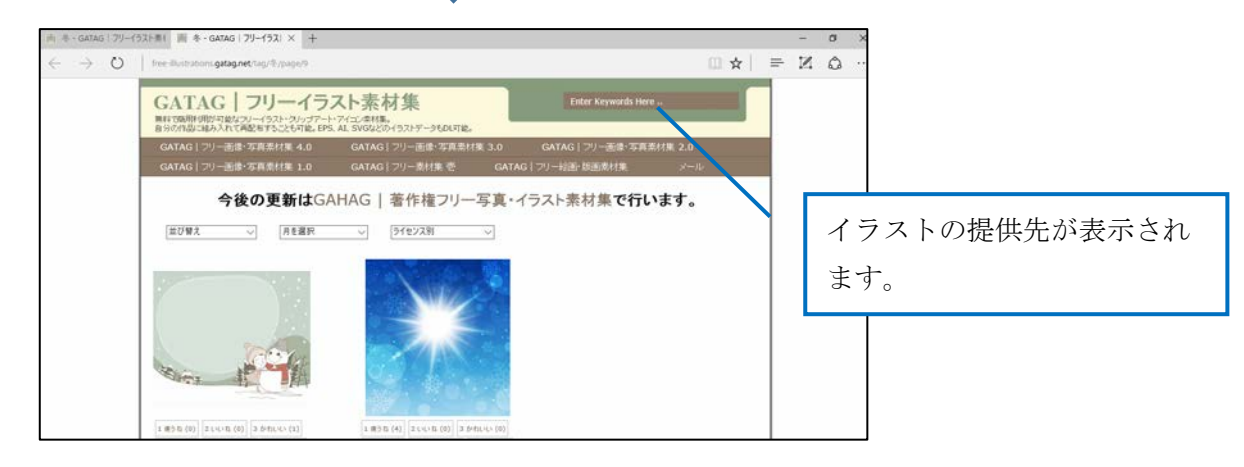

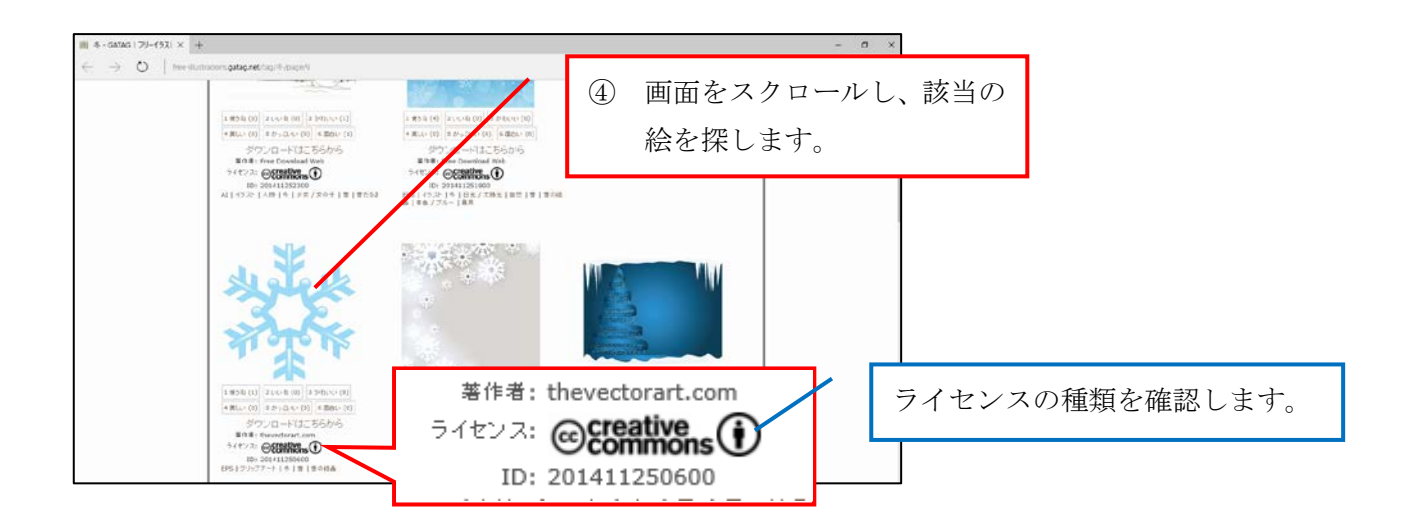

| C → 0   maximum geographic / 1 piper All To Uncoll Available All To Uncoll Available All To Uncoll Available All To Uncoll Available All To Uncoll Available Son maximum geographic / 1 piper Son maximum geographic / 1 piper Son m |                                                   |                                                                                                    |
|----------------------------------------------------------------------------------------------------|---------------------------------------------------|----------------------------------------------------------------------------------------------------|
|                                                                                                    | (D)   75                                          | provide descent and a second and a second and a second a second |
|                                                                                                    |                                                   | の内容では、時間では、時間で、自分でした。「「「「」」」」」」」」」」」」」」」」」」」」」」」」」」」」」」」」」                                                                                                    |
|                                                                                                    | () IN R                                           | 07-位于这代认为最短期,不利用多利意义的意义上的承受的人的现在,最300分最近为于10-20年,                                                                                                    |
|                                                                                                    | 6 173-05542                                       | ない。そうし、そうし、その時の目ででいていたがいたがはないないできた。<br>のパッパインは、きないないでは、「いういっか」ではそうな時間になってきい酸がき、ここのは時く<br>風、一般ないますではた、そうないますをはまいでは、いういっか」となったが低いたいたいないないないないないないないないないないないないないないないないない                                                                                                    |
|                                                                                                    | #ライセンスの問題は2/124<br>#ご使用2(開ま:自己責任に)<br>本198 人195 名 | マークがあるため、「著作者」の記載が                                                                                                    |
|                                                                                                    | 林/現子<br>イベンオ 日本/イ                                 | * 2* 必要なことがわかります。                                                                                                    |
|                                                                                                    | 54 9-5<br>54 101 458<br>10 92.0<br>10 92.0<br>104 | - 7.5/9                                                                                                    |
| $(\mathbf{i})$                                                                                                    | 表示                                                | このアイコンが付いた作品を利用する人は、作品を創作した人(著作者)を表示しなくてはならないことを表します。                                                                                                    |
| ⊜                                                                                                    | 改変禁止                                              | このアイコンが付いた作品を利用する人は、作品を改変してはならないことを表します。                                                                                                    |
| 0                                                                                                    | 継承                                                | このアイコンが付いた作品を改変して利用する場合、改変することで新たに生み出された作品は、当初の作品のライセンス条件を継承し、同一の組み合わせでライセンスされなければならないことを表します。                                                                                                    |
| Ø                                                                                                    | パブリックドメイン                                         | パブリックドメインとは、社会全体の公共財産の意。知的創作物について著作者や発明者などが著作権などの一切の権利を<br>放棄し、一般公衆に属する状態にあることを言います。パブリックドメインの状態になった知的創造物については知的財産権<br>が誰にも帰属しないため、所有権を侵害するような場合を除き、その利用を排除する権限を有する者は存在せず誰でも自由<br>に利用することができます。                                                                                                    |

## Office2007、2010 の場合

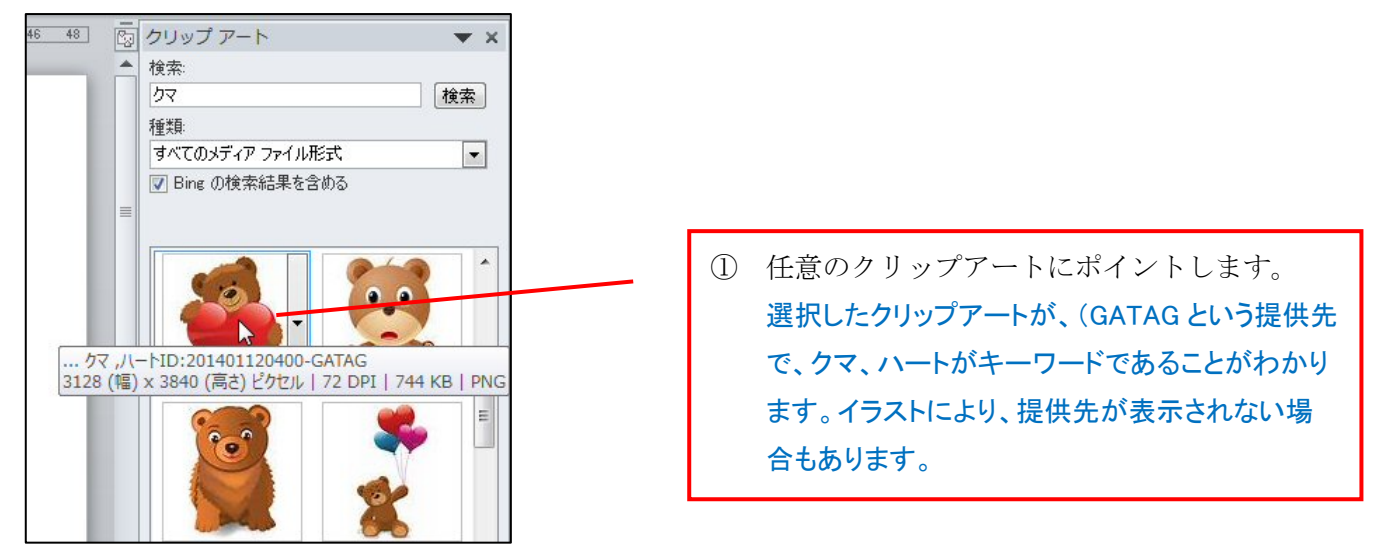

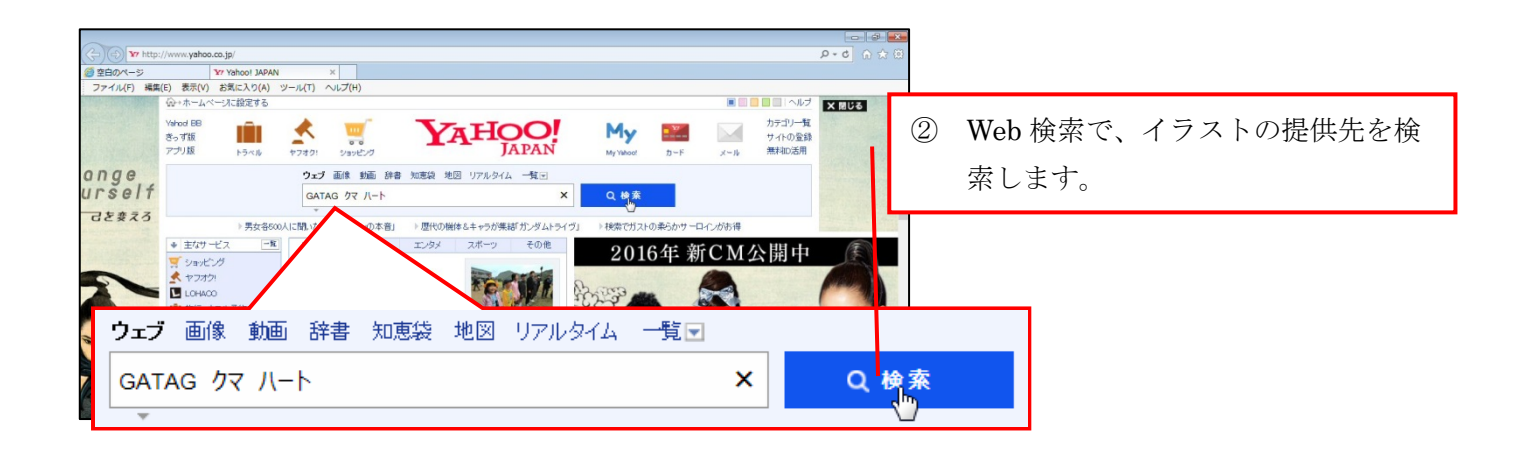

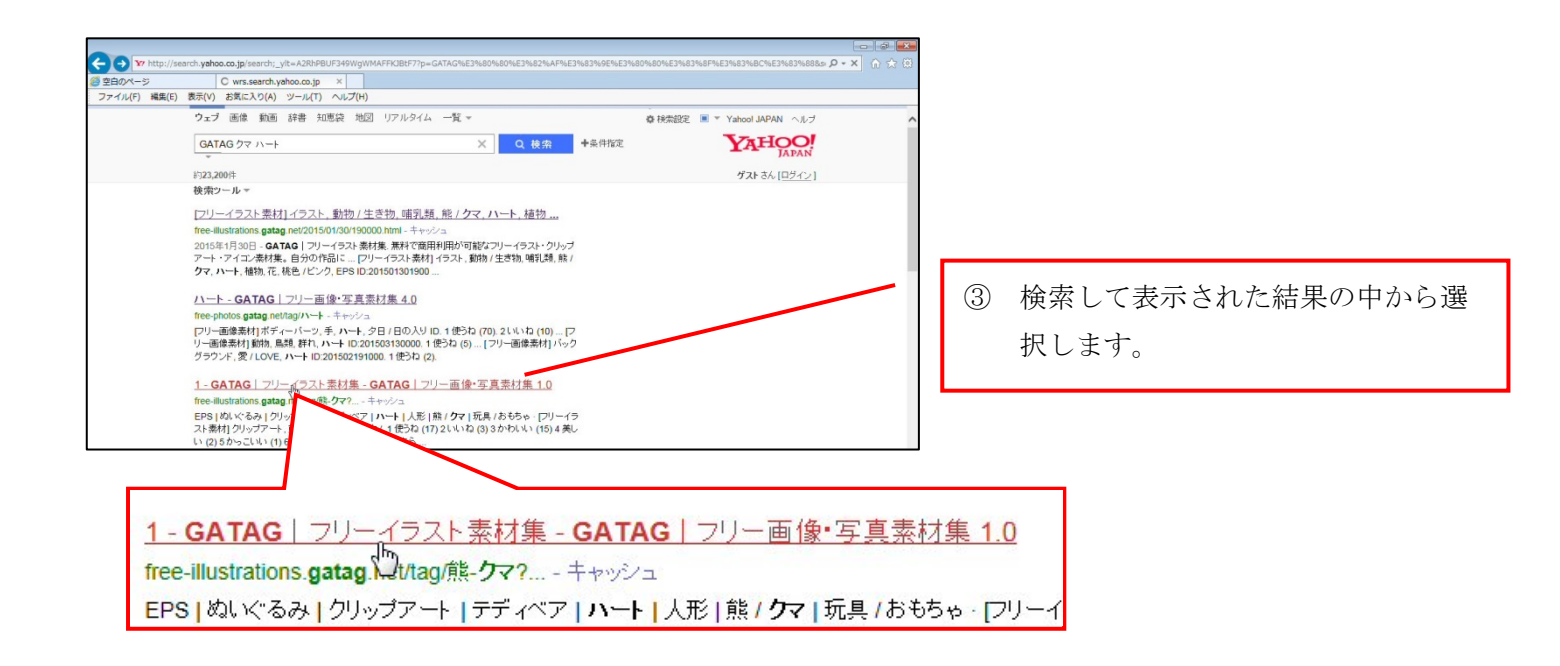

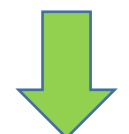

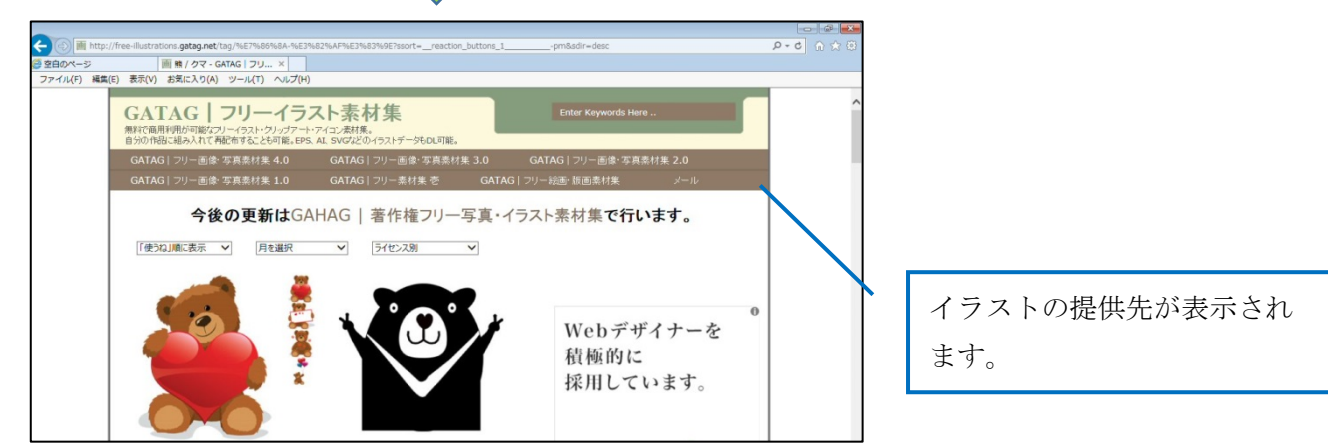

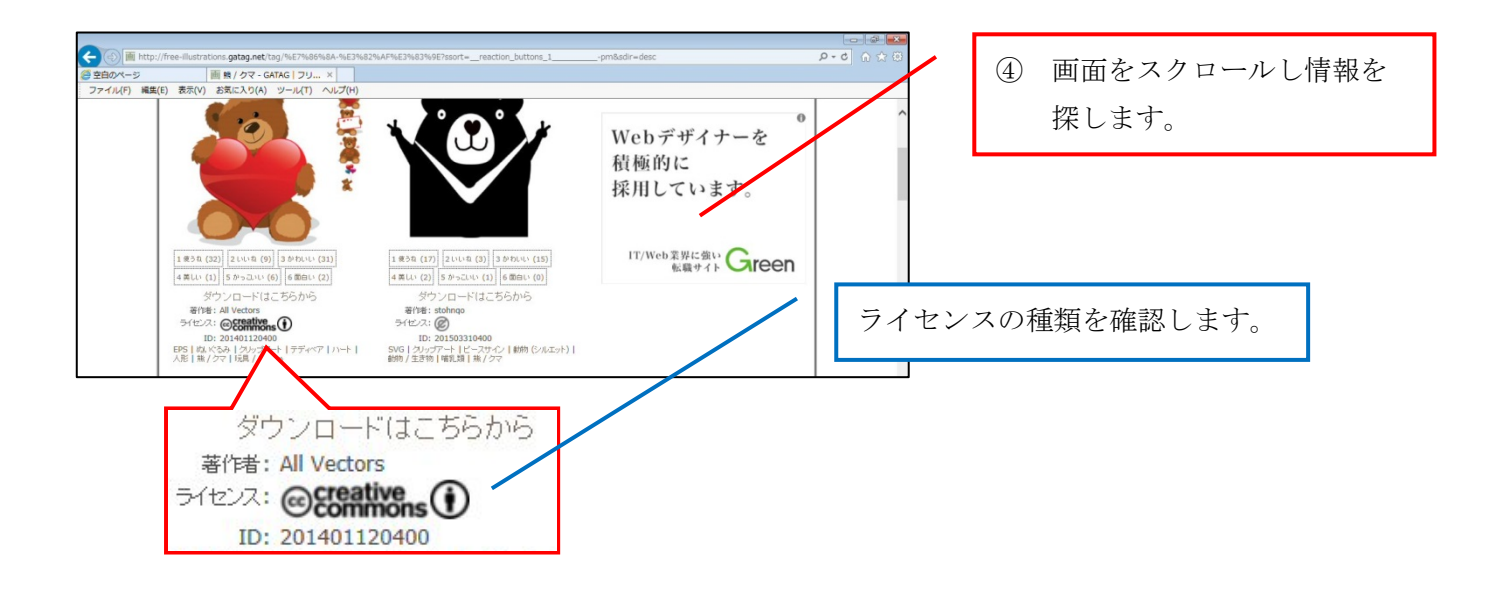

## 練習問題内のオンライン画像(クリップアート)のライセンス表記例

練習問題内の解答に、下図右下の太い赤枠のように、必要表記事項を記載してください。

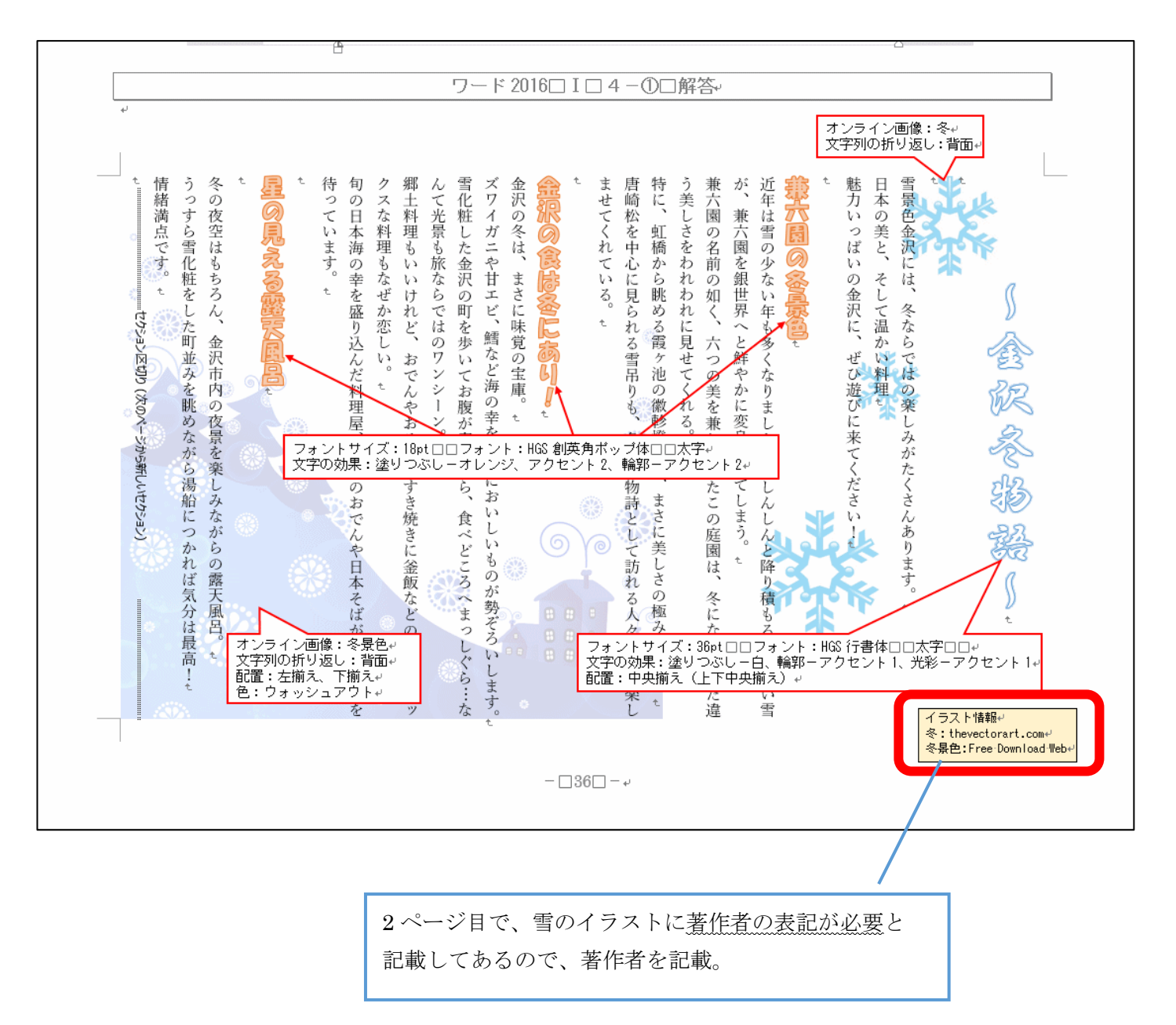